## Содержание

| Работа на платформе. Модуль «Комплекс работ». Раздел «Все открытые» | 2 |
|---------------------------------------------------------------------|---|
| Как назначить участников проекта в пакеты работ                     | 2 |
| Как добавить наблюдателей в пакет работ                             | 2 |

## Работа на платформе. Модуль «Комплекс работ». Раздел «Все открытые»

## Как назначить участников проекта в пакеты работ

| ← Компленс работ                           | Установить родится» +<br>                                                         | ика на платформе OpenProject и закрепле | нный за ним набор прав 🕂 Социть 🔹 🐵 🔅 🗄                                                              |   |
|--------------------------------------------|-----------------------------------------------------------------------------------|-----------------------------------------|----------------------------------------------------------------------------------------------------|---|
| Найти сокраненные пр., Q                   |                                                                                   |                                         |                                                                                                    |   |
| • ИЗБРАННЫЕ ПРЕДСТАВЛЕНИЯ                  | Выполняется 👻 #931: Автор Ирина Саселиева. Последнее обновление 26.04.2022 21:25. |                                         | ДЕЯТЕЛЬНОСТЬ СВЯЗИ НАБЛЮДАТЕЛЬ (1)                                                                   |   |
| Предсавление 1                             |                                                                                   |                                         |                                                                                                    |   |
| <ul> <li>представления по умолч</li> </ul> | •                                                                                 |                                         | 12 апреля 2022 г. 🔻 Показть только дотолькости с конмонтарники                                       |   |
| Все открытые                               |                                                                                   |                                         |                                                                                                    |   |
| Диагранна Гантта                           | 0.004                                                                             |                                         | 🙀 Ирина Савельева 👘                                                                                  | 1 |
| Недавно созданное                          | люди                                                                              |                                         | создано на 12.04.2022 15:07                                                                          |   |
| Последние действия                         | Назначенный                                                                       | Ирния Савельева 🛛 🕹 🔺                   |                                                                                                    |   |
| Пряднажанано для меня                      | Подотчетный                                                                       |                                         | OB OBVIEND 12:04:2022 15:19                                                                          | £ |
| Cangan                                     |                                                                                   | 🙆 Ирина Савельева                       | Ольга Кислицина                                                                                      |   |
| Содрно мнов                                | ОЦЕНКИ И ВРЕМЯ                                                                    | 🐵 Ольга Кислицына                       | denie Maderenderen erre diene enformente                                                             |   |
|                                            | Предполагаемое время                                                              | 2. Пригласить                           | <ul> <li>Файл Инфографика_стр_ч.prg досалово</li> <li>Файл Инфографика_стр_3.prg добалено</li> </ul> |   |
|                                            |                                                                                   |                                         |                                                                                                    |   |
|                                            | детали                                                                            |                                         | 14 апреля 2022 г.                                                                                    |   |
|                                            | Дата                                                                              | 11.04.2022 - 12.04.2022                 |                                                                                                    |   |
|                                            | Rporpecc (%)                                                                      | es                                      | Ирина Савельева ИС                                                                                   | 3 |
|                                            | Категория                                                                         |                                         | Ольга Кислицина                                                                                      |   |
|                                            |                                                                                   |                                         |                                                                                                    |   |

При назначении участников проекта пакетам работ можно различать **Назначенного** участника проекта и **Подотчетного**. **Назначенный** - это участник, который назначается на выполнение пакета работ. **Подотчетный** – это участник, который следит за процессом выполнения пакета работ. В блоке **ЛЮДИ** справа от слов **Назначенный** и **Подотчетный** есть поле с выпадающим списком всех участников проекта. **Подотчетный**, будет получать уведомление о всех изменениях в пакетах работ.

## Как добавить наблюдателей в пакет работ

| Установить родитем +<br>••• ЗАДАЧА Роль участника на платформе OpenProject и закрепленный за ним набор прав + Создать • • • • • • • • • • • • • • • • • • • |                                    |  |  |  |  |
|----------------------------------------------------------------------------------------------------|------------------------------------|--|--|--|--|
| Выполнентся 💌 #931: Автор Ирина Сакельева. Последнее обновление 26.04.2022 21:25.                                                                           | ДЕЯТЕЛЬНОСТЬ СВЯЗИ НАБЛЮДАТЕЛЬ (1) |  |  |  |  |
|                                                                                                    | ИС Ирина Савельева                 |  |  |  |  |
|                                                                                                    | *                                  |  |  |  |  |
| люди                                                                                                    | 🚳 Ольга Кислицына                  |  |  |  |  |
| Назначенный (С Ирина Савельева                                                                                                    |                                    |  |  |  |  |
| Подотчетный -                                                                                                    |                                    |  |  |  |  |
| ОЦЕНКИ И ВРЕМЯ                                                                                                    |                                    |  |  |  |  |
| Предполагаемое время -                                                                                                    |                                    |  |  |  |  |
| ДЕТАЛИ                                                                                                    |                                    |  |  |  |  |

К пакету работ может быть добавлен **Наблюдатель**. Наблюдатель будет получать уведомления об изменениях в пакете работ в соответствии с настройками уведомлений. Чтобы **добавить наблюдателя**, откройте представление со сведениями о пакете работ, выберите вкладку **НАБЛЮДАТЕЛЬ** и выберите участника в выпадающем списке всех участников проекта. Чтобы **удалить наблюдателя**, перейдите в представление со сведениями о пакете работ и во вкладке **НАБЛЮДАТЕЛЬ** щелкните значок с крестиком рядом с фамилией и именем участника. Пользователь больше не будет получать уведомления в OpenProject об изменениях в этом пакете работ в соответствии с настройками уведомлений.

From: Medicy/Nb.ndu/nu/ - Saaa awawa HITY HSTH Remainert Inic: https://ko.ndu.nu/openproject/S00%BA/L00%BF/L00%BF/L00%

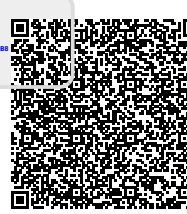